## Update your language preference in your web browser

To ensure that Banner uses the correct date format i.e. dd/mm/yyyy you need to update the language preference in your browser to English (UK). You only need to do this one time.

## **Update in Chrome**

- Click on **the three vertical dots** on the top right-hand side of the screen
- Choose Settings from the list
- **Type 'languages**' into the search bar or choose it from the list on the lefthand side
- Select English (United Kingdom) as your language preference

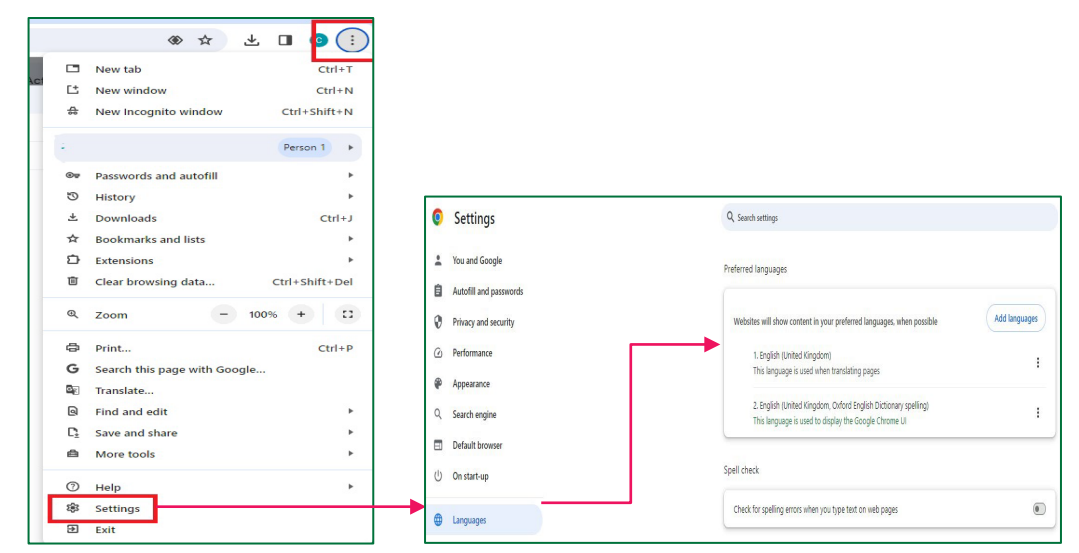

See also: How to update language preference in Firefox, Microsoft Edge or on a Mac.

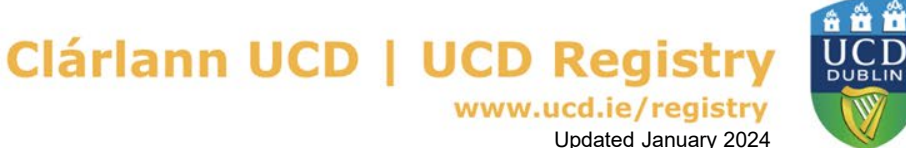